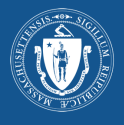

| Paso 1: Visite My Vax Records:                                                                                         |                                                                                                    |  |  |  |  |
|----------------------------------------------------------------------------------------------------|----------------------------------------------------------------------------------------------------|--|--|--|--|
|                                                                                                    | Un stilo web oficial de la Commonwealth de Massachusetts Mas información >>                                                                                                    |  |  |  |  |
|                                                                                                    | Spanishv     Ø                                                                                                    |  |  |  |  |
| Visite: myvaxrecords.mass.gov                                                                                          | Cómo acceder a mis registros de vacunación                                                                                                    |  |  |  |  |
|                                                                                                    | ** COVID-19 SMART Health Card                                                                                                    |  |  |  |  |
|                                                                                                    | Solicite, vea e imprima sus registros de vacunación y su Tarjeta de salud SMART para COVID-19 del Sistema de<br>Información sobre Vacunación de Massachusetts (MIIS) oficial.                                                                                                    |  |  |  |  |
|                                                                                                    | Cómo empezar                                                                                                    |  |  |  |  |
| Luego, para comenzar, haga clic en <i>Buscar mi</i><br><i>registro de vacunación</i> .                                 | <ol> <li>Haga clic en el botón "Buscar mi registro de vacunación" a continuación.</li> <li>Ingrese la información que proporcionó cuando se vacunó.</li> <li>Si encontramos una coincidencia de datos, le enviaremos el enlace de su registro de vacunación.</li> <li>Ingrine as uregistro para compartirlo. Los registros de la vacuna contra COVID-19 también se pueden<br/>compartir con un código QR.</li> </ol>                                                                                                    |  |  |  |  |
|                                                                                                    | Buscar mi registro de vacunación →                                                                                                    |  |  |  |  |
|                                                                                                    | Por favor espere hasta 24 horas para recibir una respuesta.<br>Si necesita solicitar registros de varios dependientes (p. ej., niños), deberá enviar una nueva solicitud para<br>cada uno de ellos.                                                                                                    |  |  |  |  |
|                                                                                                    | El portal le proporcionará una copia digital de los registros de las vacunas que se hayan informado al MIIS.<br>Este sistema solo incluye los registros que sus proveedores de atención médica informaron a Massachusetts.<br>Si necesita un registro de las vacunas que recibió del gobierno federal o en otro estado, deberá comunicarse<br>con quien administró esas vacunas.                                                                                                    |  |  |  |  |
| <b>Paso 2: Ingrese su información.</b><br>Para encontrar su registro, el sistema requiere<br>la siguiente información: | ® Un sitio web oficial de la Commonwealth de Massachusetts <u>Más información ∨</u>                                                                                                    |  |  |  |  |
| * Nombre                                                                                                    |                                                                                                    |  |  |  |  |
| * Apellido                                                                                                    | Cómo acceder a mis registros de vacunación                                                                                                    |  |  |  |  |
| * Fecha de nacimiento<br>* Género                                                                                      | Ingrese la información que proporcionó a la organización donde recibió su última vacuna. Si encontramos un registro coincidente, le<br>enviaremos un mensaje de texto a correo electrónico para venficar su identidad. Si completa este formulario para un dependiente (p.<br>ej., niños), língrese la información del dependiente a continuación y el teléfono celular o correo electrónico que utilizó en su nombre<br>con su proveedor de atención médica.                                                                                                    |  |  |  |  |
| Nota: Usted tendrá que tener a mano el teléfono                                                                        |                                                                                                    |  |  |  |  |
| celular o el correo electrónico que ingrese para<br>recibir el enlace de acceso a su registro.                         | Correo electrónico     Correo electrónico     Correo electrónic |  |  |  |  |
| A continuación, cree un PIN de 4 dígitos que                                                                           | Teléfono celular *     Confirma teléfono celular *       ( ) -     -                                                                                                    |  |  |  |  |
| tendrá que recordar. Se le pedirá que reingrese                                                                        | Fetal de nacimiente*         Genere *           MM/DD/YVY         None selected                                                                                                    |  |  |  |  |
| este PIN para acceder a su registro si se<br>encuentra un registro coincidente. El PIN no                              | Cree un PIN de 4 digitos. Se le pedirá que ingrese este PIN para acceder a cualquier registro que encontremos. Los PIN no pueden utilizar el mismo digito (por ejemplo, 1111) o números conscutivos (por ejemplo, 124).                                                                                                    |  |  |  |  |
| puede usar el mismo dígito repetido (p. ej., 1111)<br>ni números consecutivos (p. ej., 1234).                          | Al enviar esta solicitud, usted acepta el almacenamiento electrónico y la transmisión de la información solicitada, incluido el registro<br>de vacunación solicitado, a través del Portal de Acceso Público del MIIS y reconoce, de conformidad con todas las aunoras legales<br>penales y civiles acliciables, que la información que una ha proporcionado es verdadera su la vala saber y entendenter, y que tiene la autoridad                                                                                                    |  |  |  |  |
| Luego, marque la casilla para indicar que<br>usted no es un robot.                                                     | legal para acceder a este registro. Entiendo que puedo estar sujeto a sanciones por intentar acceder intencionalmente a un registro<br>de vacunación sin tener la debida autorización de acceso.                                                                                                    |  |  |  |  |
| Por último, una vez que haya ingresado                                                                                 |                                                                                                    |  |  |  |  |
| su informacion y naya creado su PIN,<br>haga clic en <i>Enviar</i> .                                                   | Nota: La información en su registro del MIIS proviene de su proveedor<br>de atención de salud. Ingrese la información que usted le dio a su<br>proveedor de atención de salud para mejorar su índice de coincidencia.                                                                                                    |  |  |  |  |

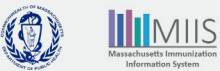

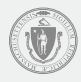

## Paso 3: Su solicitud ha sido recibida

Una vez que haya enviado su solicitud con éxito, aparecerá una página de confirmación.

El MIIS buscará la información que usted ingresó.

Si no se encuentra un registro que coincida o si necesita acceder a otro registro para un dependiente, puede volver a intentar con información diferente y haciendo clic nuevamente en el enlace Por favor complete el formulario.

## Un sitio web oficial de la Commonwealth de Massachusetts Más información >> 🕦 Mis registros de vacunación Cómo acceder a mis registros de vacunación Gracias. Si encontramos una coincidencia de datos, le enviaremos el enlace de su registro de vacunación. Si no encontramos una coincidencia, recibirá un mensaje con instrucciones para que haga otra búsqueda. Por favor observe: Si no recibe una respuesta dentro de las 24 horas, intente enviar la solicitud nuevamente y verifique que haya ingresado su número de teléfono celular o el correo electrónico correctamente. Si tiene preguntas, comuniquese con el lugar donde se vacuno lo liameros al 2-1-1. ¿Necesita hacer otra solicitud? Por favor complete el formulario nuevamente.

### **Paso 4: Notificaciones**

Se enviarán notificaciones por mensaje de texto o correo electrónico según el método de contacto que usted haya elegido. Si no recibe un correo electrónico, revise su carpeta de spam o correo basura. Comuníquese con su proveedor telefónico si no recibe un mensaje de texto.

Si se encontró una coincidencia en el MIIS, la notificación incluirá un enlace para ver su registro. Haga clic en el enlace para acceder a su registro.

tendrá que volver a enviar una

Si no se encontró un registro

cómo acceder a su registro.

coincidente en el MIIS, la notificación

nuevamente o visite nuestra sección

de ayuda para obtener consejos sobre

incluirá un enlace para intentarlo

nueva solicitud.

El enlace permanecerá activo por 24 horas. Si usted no accede a su registro dentro de ese tiempo,

**SE ENCONTRÓ UNA COINCIDENCIA** 

Gracias por visitar My Vax Records. Utilice este enlace dentro de las 24 horas: https:// stage.mip.casetivity.com/pages/ Confirm? <u>key=rbvxnxdbmpwwc3xra9z9</u>

Mensaje de texto

#### Mis Registros de Vax

Gracias por visitar https://My/VaxRecords.mass.gov. Utilice este enlace dentro de las 24 horas: https://stage.mip. key=gnynn/Tfiggtwr/Tmrk/Th Massachusetts Department of Public Health | Immunization Division AIIS Official Website Massachusetts Immunization Information System (MIIS) El objetivo del MIIS es proporcionar registros de vacunación completos y seguros a los proveedores de atención médica y a las familias.

Términos y Condiciones | Política de Privacidad © 2021 Commonwealth of Massachusetts

## ¿Tiene preguntas sobre cómo acceder a sus registros de vacunación? vacunación? <u>Visite nuestro sitio web</u> o envíanos un email a <u>MVaxRecords@mass.gov</u> o llámenos al 2-1-1 LU-JU: 8:30 a.m. a 6:00 p.m. VI: 8:30 a.m. a 5:00 p.m. SA-DO: 9:00 a.m. a 2:00 p.m.

## NO SE ENCONTRÓ **UNA COINCIDENCIA**

Lo lamentamos, pero la información que proporcionó a My Vax Records no coincide con nuestros registros. Vuelva a intentarlo o visite https:// vaxrecordshelp para obtener ayuda.

Mensaje de texto

#### Mis Registros de Vax

Gracias por visitar <u>https://https://ktysaRecords.mass.gov</u> Lamentablemente, la información que proporcionó no coincide con la información de nuestro sistema. Vuelva a intertanto o comuniquese con su proveedor de atención médica para confirmar que la información de su registro en el MIIS sea la correcta. Asegúrse de que la información que envie concida con la información que proporcionó cuando se vacunó, por ejemplo. cómo se detierta su nombre.

#### 

Massachusetts Immunization Information System (MIIS) El objetivo del MIIS es proporcionar registros de vacunación completos y seguros a los proveedores de atención médica y a las familias. Términos y Condiciones | Política de Privacidad © 2021 Commonwealth of Massachusel

Massachusetts Department of Public Health | Immunization Division 💻 MIIS Official Website ¿Tiene preguntas sobre cómo acceder a sus registros de vacunación?

vacunación? <u>Visite nuestro sitio web</u> o envíanos un email a <u>MVaxRecords@mass.gov</u> o llámenos al 2-1-1 LU-JU: 8:30 a.m. a 6:00 p.m. VI: 8:30 a.m. a 5:00 p.m. SA-DO: 9:00 a.m. a 2:00 p.m.

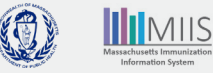

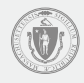

## Paso 5: Acceda a su registro

Para confirmar que usted es la persona que originó la solicitud, ingrese el PIN de 4 dígitos que creó.

Luego haga clic en Enviar.

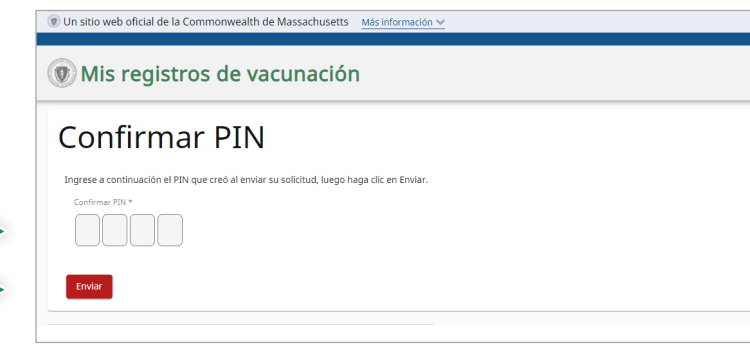

## Paso 6: Su Tarjeta de salud SMART para COVID-19 y su registro del MIIS

#### Tarjeta de salud SMART para COVID-19

Su registro del MIIS contiene una Tarjeta de salud SMART para COVID-19. Usted puede descargar este código QR y guardarlo en su dispositivo móvil para compartirlo cuando desee mostrar un comprobante de sus vacunas contra COVID-19.

Para descargar la Tarjeta de salud SMART, haga clic en el botón *Tarjeta de salud SMART para COVID-19*.

- \* TELÉFONOS APPLE: Con iOS 15 o una versión posterior, usted puede escanear el código QR para cargar la información en su aplicación de Salud (*Health App*).
- \* TELÉFONOS ANDROID: Usted puede guardar su registro de vacunación en Google Pay si tiene un Android, versión 5, y Google Play Services versión 21.18 o más actualizada.
- \* De otro modo, puede hacer una captura de pantalla de su registro de vacunación completo y la Tarjeta de salud SMART para COVID-19 y guardarla en el archivo de fotos de su cámara.

#### Historial de vacunación

Su registro del MIIS también contiene todas las demás vacunas que haya recibido y que fueron notificadas al MIIS por su proveedor de atención de salud. Haga clic en *Imprimir todas las vacunas* para imprimir una copia de su historial de vacunación.

| Lomo acced                                                                            | ler a mis registros de vacu                                                                                                 |                                                      |
|---------------------------------------------------------------------------------------|----------------------------------------------------------------------------------------------------|------------------------------------------------------|
| Nombre                                                                                | Fecha de nacimiento                                                                                                    | 新兴日本语 · · · · · · · · · · · · · · · · · · ·          |
| ARYA STARK                                                                            | 01/01/1999                                                                                                    | 434643332463                                         |
|                                                                                       |                                                                                                    |                                                      |
| None                                                                                  |                                                                                                    |                                                      |
| NOILE                                                                                 |                                                                                                    |                                                      |
| Lo que debería saber: Los datos de est                                                | a página muestran lo que su proveedor ha                                                                                    |                                                      |
| informado al MIIS. Si cree que falta alg<br>solicite que corrija su registro del MIIS | o o que está mal, comuniquese con el proveedor y                                                                            | Sector States                                        |
|                                                                                       |                                                                                                    |                                                      |
| Tariota do calud SMART p                                                              |                                                                                                    |                                                      |
| Taljeta de salud SMART p                                                              |                                                                                                    | COVID-19 SMART Health Card                           |
|                                                                                       | La Tarjeta de salud SMART para COVID-19 almacena su información de vacun                                                    | Annual Strategy                                      |
| Commonwealth of Massachusetts                                                         | formato de código QR. Utilice su Tarjeta de salud SMART para proporcionar su                                                | Birth Date: 01/01/1999                               |
| COVID-19                                                                              | información de vacunación contra COVID-19 proveniente del MILS.                                                             | Dose Date: 05/05/2021                                |
| ¥                                                                                     | Para obtener instrucciones sobre cómo agregar su Tarjeta de salud SMART pa<br>COVID-19 a Apple Health/Wallet baga clic aquí | Dose Type: COVID-19 Moderna                          |
| SMART®                                                                                |                                                                                                    | Dose Date: 06/01/2021<br>Dose Type: COVID-19 Moderna |
| Health Card                                                                           | pantalla de su Registro de vacunación completo y la Tarjeta de salud SMART p                                                | )<br>ara                                             |
|                                                                                       | COVID-19 y guardaria en el archivo de fotos de su cámara.                                                                   |                                                      |
|                                                                                       |                                                                                                    |                                                      |
| Haga clic para descargar la Tarjeta                                                   | de Al imprimir un registro o utilizar el código QR, usted reconoce, de conformida                                           | ad con                                               |

| Manuna           | Facha      | Lucas de                      | Februare    | Lata | Desis |
|------------------|------------|-------------------------------|-------------|------|-------|
| Vacuita          | recia      | Lugar -                       | Papricarite | Lote | DUSIS |
| COVID-19 Moderna | 06/01/2021 | Belmont Cambridge Health Care |             |      |       |
| COVID-19 Moderna | 05/05/2021 | Belmont Cambridge Health Care |             |      |       |
| Flu-IIV4         | 09/25/2020 | Belmont Cambridge Health Care |             |      |       |
| Flu-IIV4         | 10/08/2019 | Belmont Cambridge Health Care |             |      |       |
| Flu-IIV4         | 10/11/2018 | Belmont Cambridge Health Care |             |      |       |
| Flu-IIV4         | 10/21/2017 | Belmont Cambridge Health Care |             |      |       |
|                  |            |                               |             |      |       |

Al imprimir o descargar un registro, usted reconoce, de conformidad con todas las sanciones legales penales y civiles aplicables, que la información que ha proportionado es verdadora a su leal saber y entender, y que tiene la autoridad legal para acceder y utilizar este registro. \* Si el lugar de vacunación está en blanco, entonces la vacuna fue envidad a MIIS por un proveedor no reconocido como administrador de vacunas. Esto significa que han registrado en el registro de un paciente una vacuna que fue administrada por otor proveedor.

Imprimir todas las vacunas

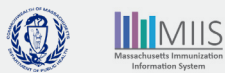

## Resolución de problemas

#### ¿Qué sucede si no se encuentra mi registro?

Su proveedor de vacunación envía su registro de vacunación al MIIS, pero podría haber proporcionado información que está incompleta. Entonces, es probable que tengamos su registro, pero no la información correcta.

### Por ejemplo:

No se incluyó el número de teléfono celular o la dirección de correo electrónico o no coincide El nombre está escrito de manera diferente La fecha de nacimiento no coincide

Para encontrar su registro, intente volver a ingresar su información con un correo electrónico o número de celular diferente. Si todavía no se encuentra su registro, comuníquese con su proveedor para actualizar su registro de vacunación o solicitar una revisión de su registro enviando un formulario de *Solicitud de registro de vacunación*. Usted recibirá una notificación de nuestros hallazgos y medidas correctivas dentro de 2 o 3 semanas.

Si recibió su formulario de vacunación de una agencia federal (como el Departamento de Defensa, DOD, los Servicios de Salud para Indígenas, IHS, o el Departamento de Asuntos de los Veteranos, VA), usted deberá comunicarse con esas agencias para recibir asistencia respecto a su registro de vacunación.

### ¿Qué sucede si mi registro de vacunación es incorrecto?

Si la información en su registro de vacunación es incorrecta (por ejemplo, falta una dosis, indica la fecha o la marca incorrecta), es posible que deba corregir o actualizar su registro de vacunación. Usted pude comunicarse con su proveedor de atención de salud para actualizar su registro o enviar un <u>Formulario de enmienda electrónica</u>. Usted recibirá una notificación de nuestros hallazgos y medidas correctivas dentro de 2 o 3 semanas.

# Mi proveedor de atención de salud ha actualizado mi registro, pero todavía no puedo acceder a mi registro o no veo los cambios en mi registro.

Una vez que un proveedor envía una actualización, esta tardará entre 24 y 48 horas en estar visible en su registro. Si las correcciones se hacen a sus vacunas contra COVID-19, usted tendrá que acceder a una Tarjeta de salud SMART actualizada a través del portal entre 24 y 48 horas después de que el proveedor de atención de salud haya enviado la actualización.

## Cómo contactarnos

¿Todavía tiene preguntas sobre cómo acceder a su registro de vacunación?

Preguntas frecuentes sobre My Vax Records

Llámenos al 2-1-1 LU-JU: de 8:30 a.m. a 6:00 p.m. V: de 8:30 a.m. a 5:00 p.m. SA-DO: de 9:00 a.m. a 2:00 p.m.

Envíenos un correo electrónico a: MyVaxRecords@mass.gov

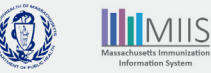